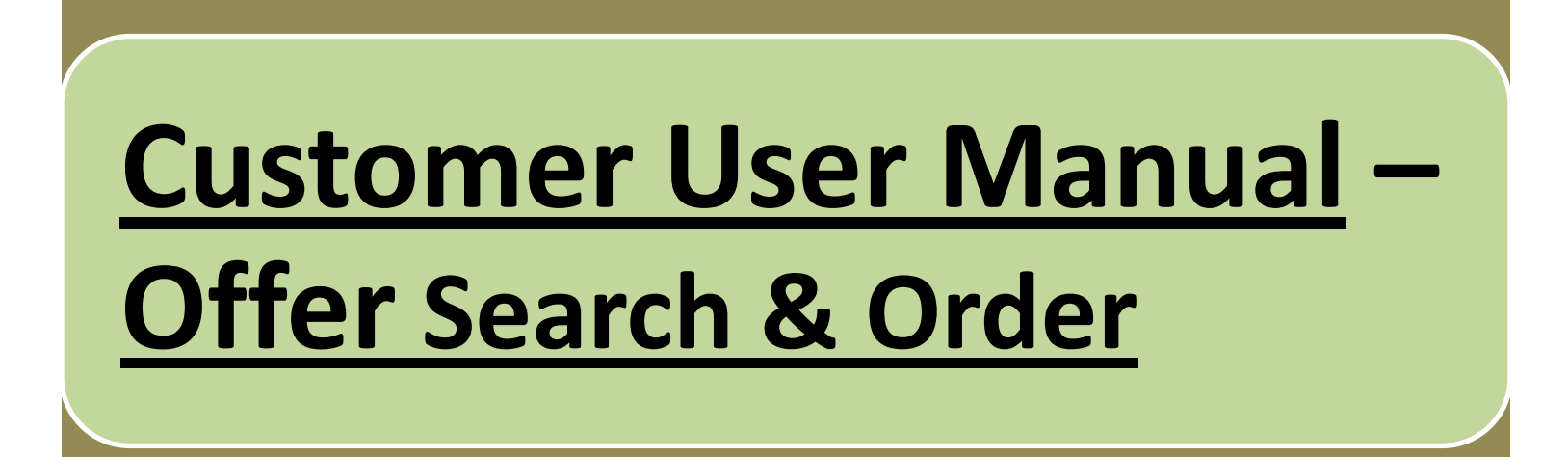

# After clicking Product & Service button on home screen, following screen will appear.

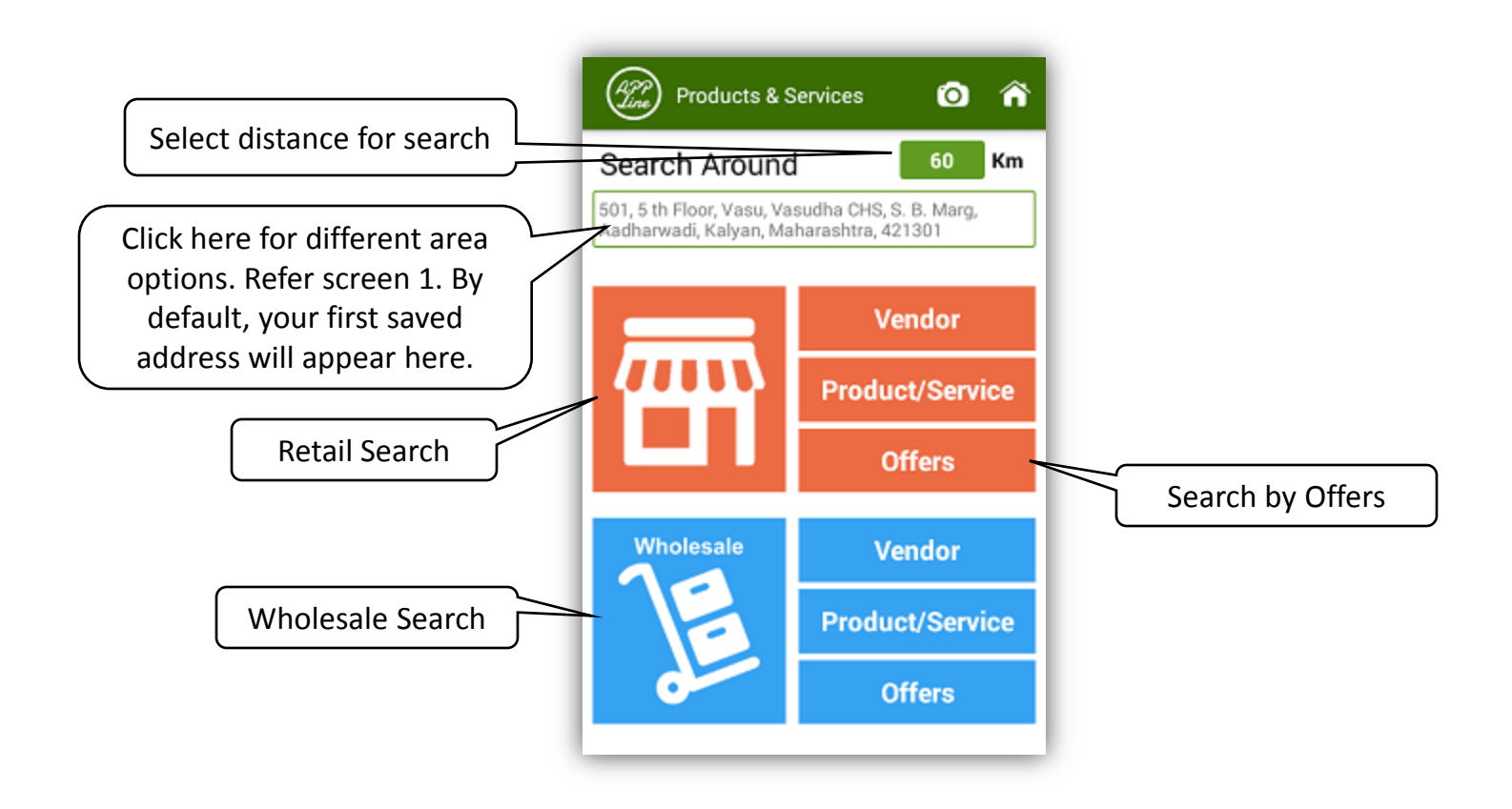

Screen -1

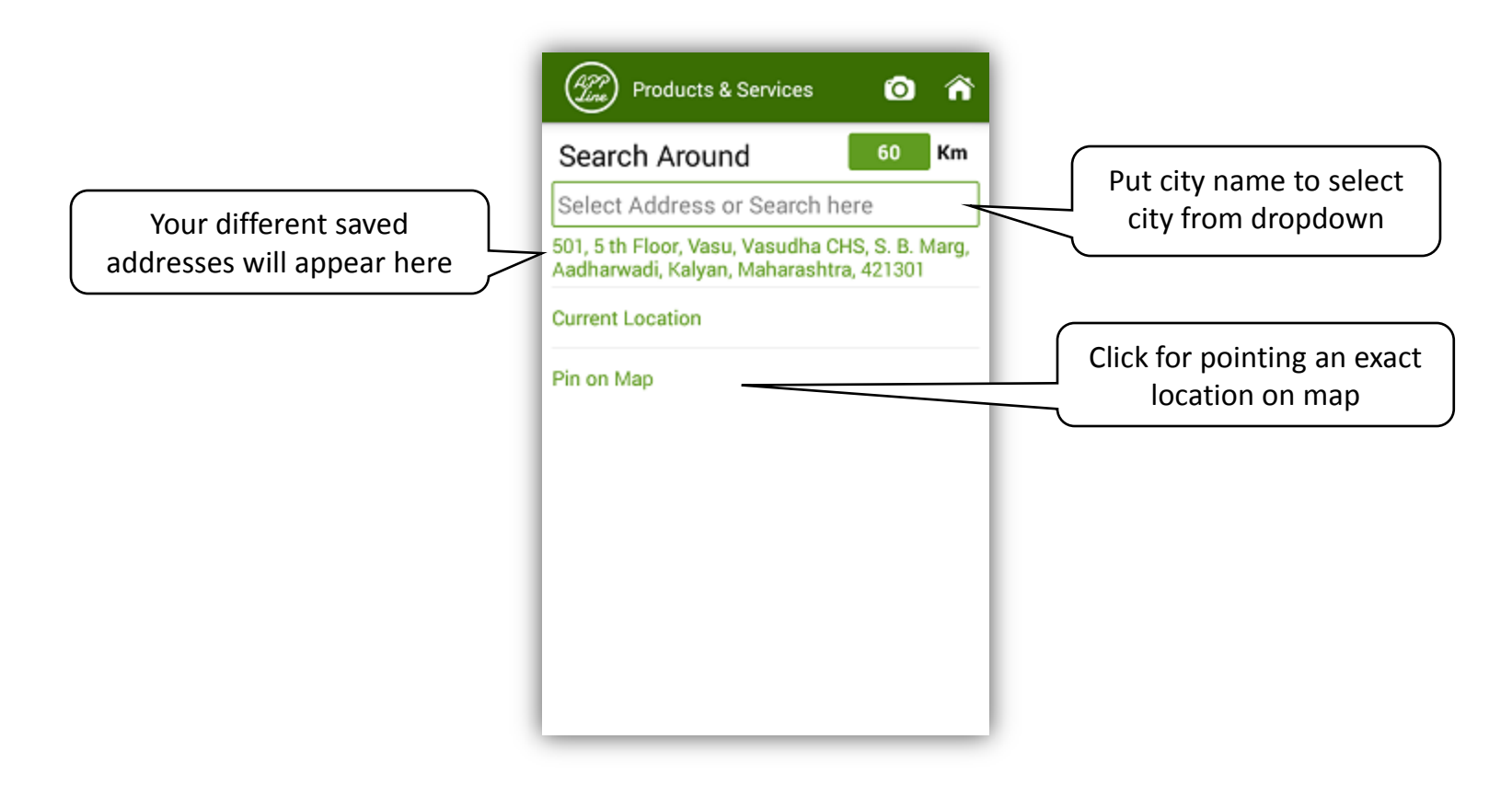

Screen –2

#### On clicking Offer in Screen 1, following screen will appear

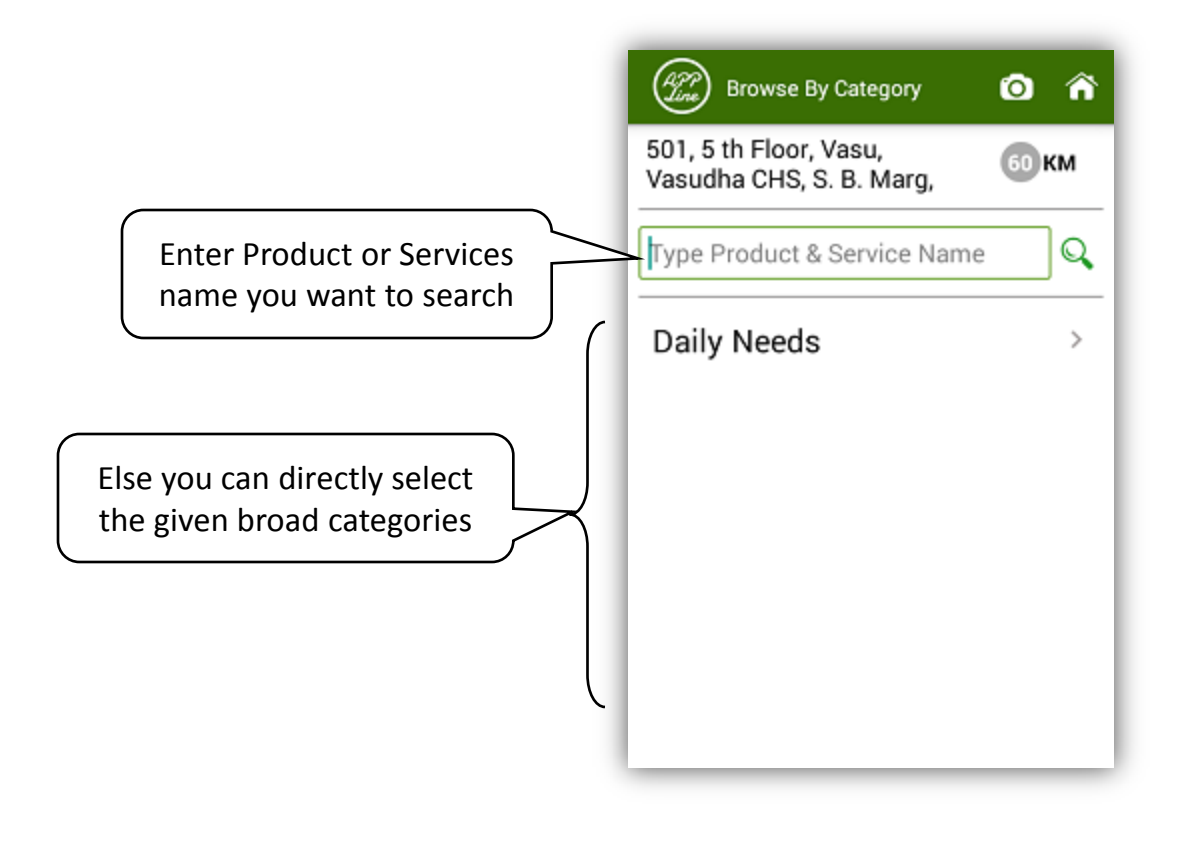

Screen –3

# While searching Product name "Biscuits" in screen 3, following screens will appear.

|                                           | Browse By Category 🗿 🎓                                             |  |  |
|-------------------------------------------|--------------------------------------------------------------------|--|--|
|                                           | 501, 5 th Floor, Vasu,<br>Vasudha CHS, S. B. Marg, бо км           |  |  |
|                                           | Biscuits                                                           |  |  |
|                                           | Biscuits-Little                                                    |  |  |
|                                           | Biscuits-Marie                                                     |  |  |
|                                           | Biscuits-Milk                                                      |  |  |
| Click here to select &                    | Biscuits-Chocolate                                                 |  |  |
|                                           | Biscuits                                                           |  |  |
|                                           | Products Groups 💿 🏠                                                |  |  |
| Click on a category to see product groups | <ul> <li>Daily Needs &gt; Daily Shops &gt; Kirana Shops</li> </ul> |  |  |
|                                           | Products Groups 💿 🏫                                                |  |  |
|                                           | <ul> <li>Daily Needs &gt; Daily Shops &gt; Kirana Shops</li> </ul> |  |  |
|                                           | Biscuits - Cream Biscuits                                          |  |  |
|                                           | Biscuits - Glucose,Marie & Milk                                    |  |  |
| Select product group to see products      | Biscuits - Health & Digestive Biscuits                             |  |  |

### By clicking on category name in screen 3, following screens will appear

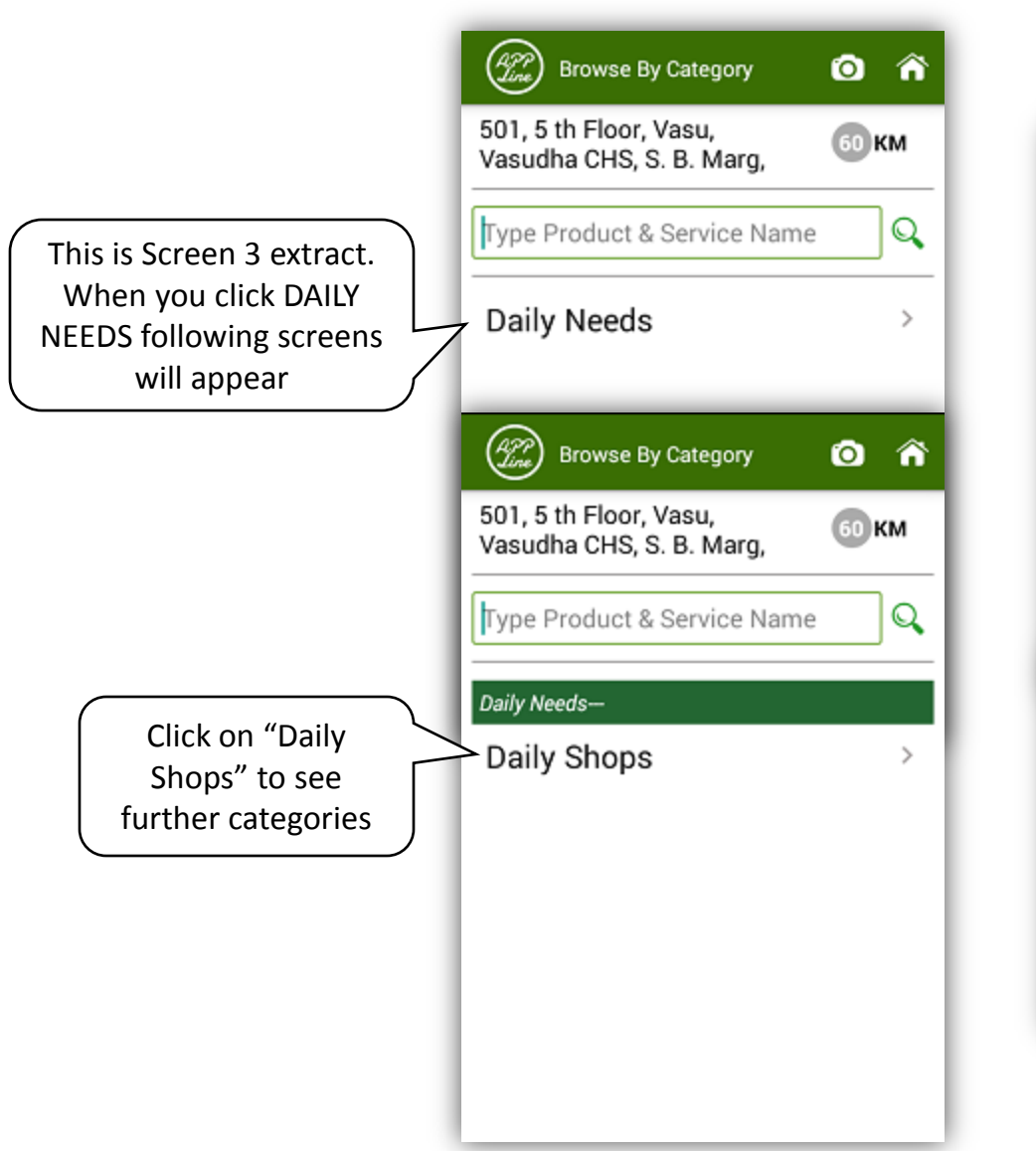

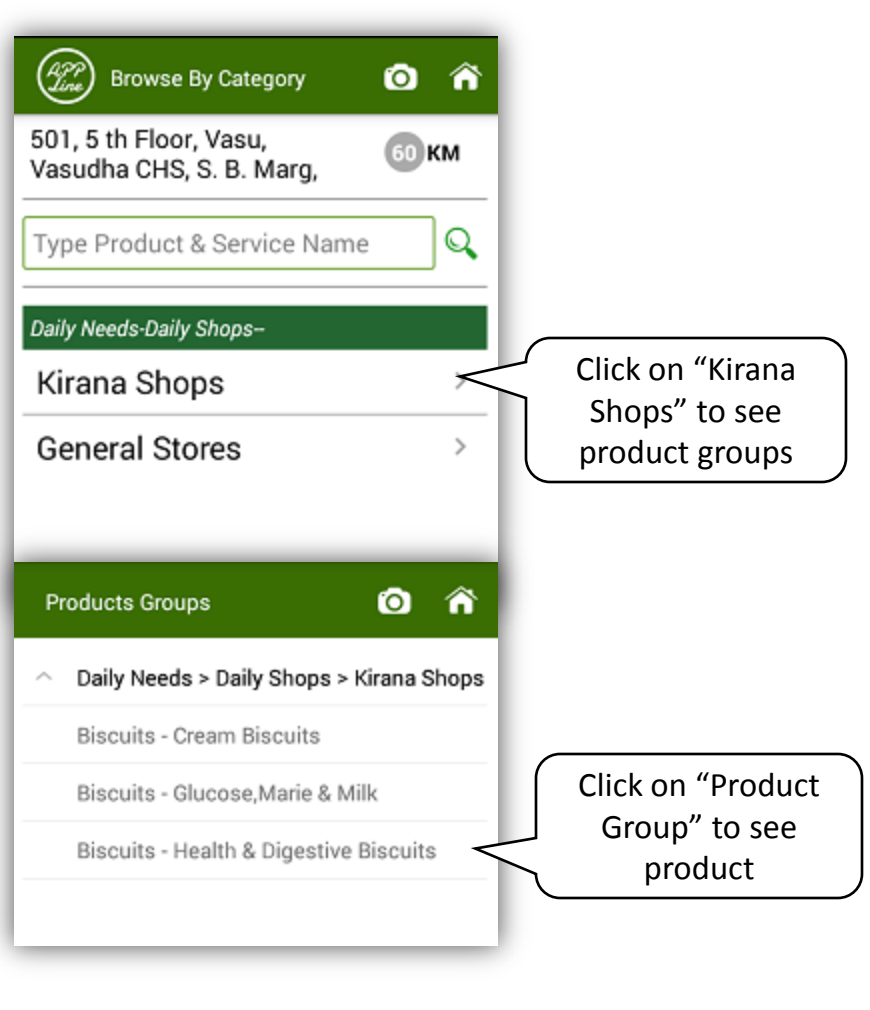

### On clicking product group Biscuits – Health & Digestive , following screen for Biscuits product will appear

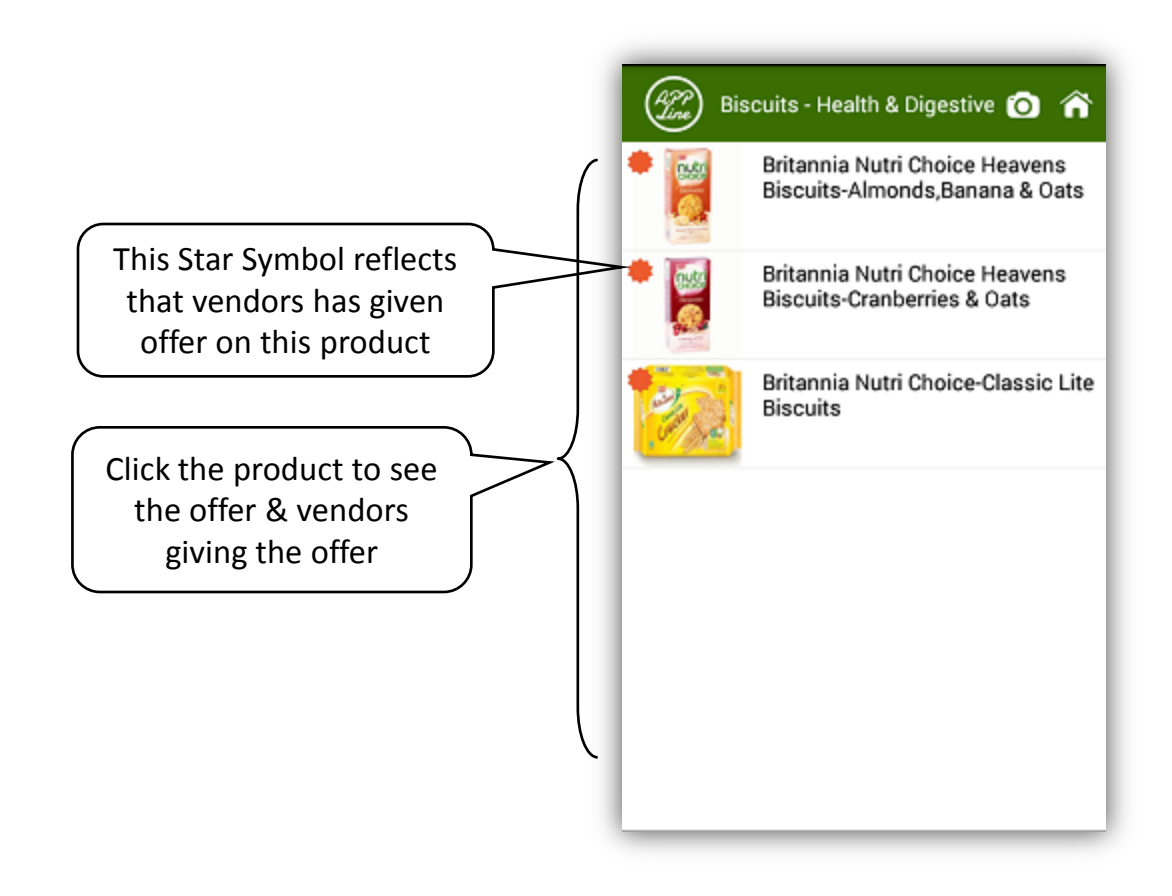

# On clicking any product in above screen, following screen of list of vendors dealing in that product will appear

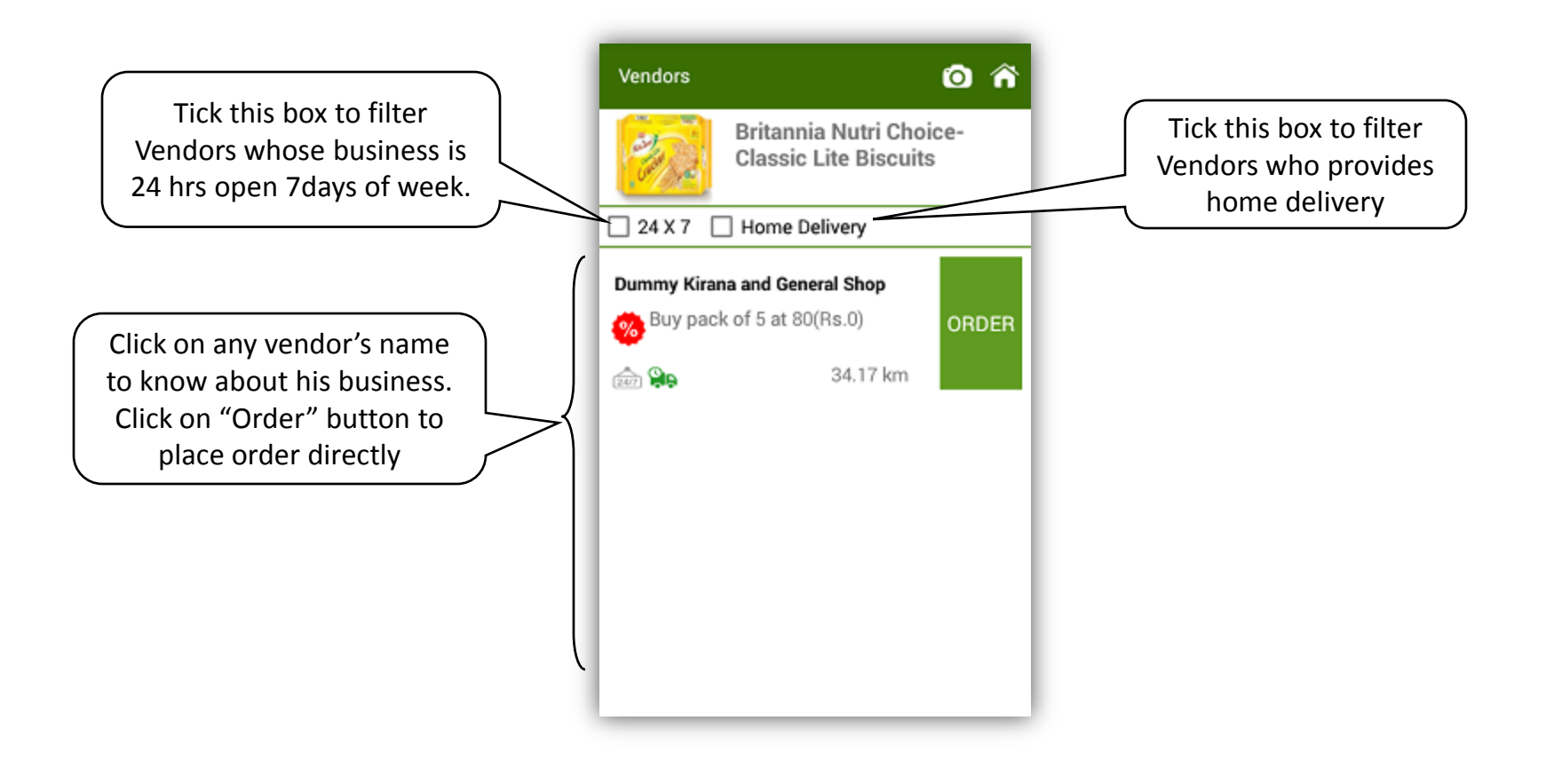

# On clicking on any particular vendor, following screen with information about the vendor will appear

|                     | Business Deta         | ils 🙆 ʻ                                                                                        | ñ                                  |
|---------------------|-----------------------|------------------------------------------------------------------------------------------------|------------------------------------|
|                     | Dummy K               | Cirana and General Shop<br>V000052<br>Super Market                                             | Click to order from<br>this vendor |
|                     | Owner                 | 24/7                                                                                           |                                    |
|                     | Name                  | Appline Team                                                                                   |                                    |
|                     | Contact               | +91 9999999999                                                                                 |                                    |
|                     | Business              |                                                                                                | -                                  |
|                     | Postal Address        | Shop No 58, Shagun Mall,<br>Gokuldham, Mumbai,<br>Maharashtra, 400097                          |                                    |
|                     | Close on Days         | Tuesday                                                                                        | ( It shows number of               |
|                     | Timings               | 08:00:00 - 22:00:00                                                                            | products and services in           |
|                     | Products/<br>Services | 53                                                                                             | which vendor deals.                |
| which vendor deals. | Category              | Daily Needs > Daily Shops ><br>Kirana Shops,<br>Daily Needs > Daily Shops ><br>General Stores, |                                    |
|                     | EMail                 | support@goappline.com                                                                          |                                    |
|                     | Contact               | +91 9999999999                                                                                 |                                    |
|                     | Web Site              | http://goappline.com/                                                                          |                                    |
|                     | About                 | This shop has been for<br>showcasing how shop will look                                        | sin                                |

### On Click of Order or Order Now Button in above screens, following screen will appear

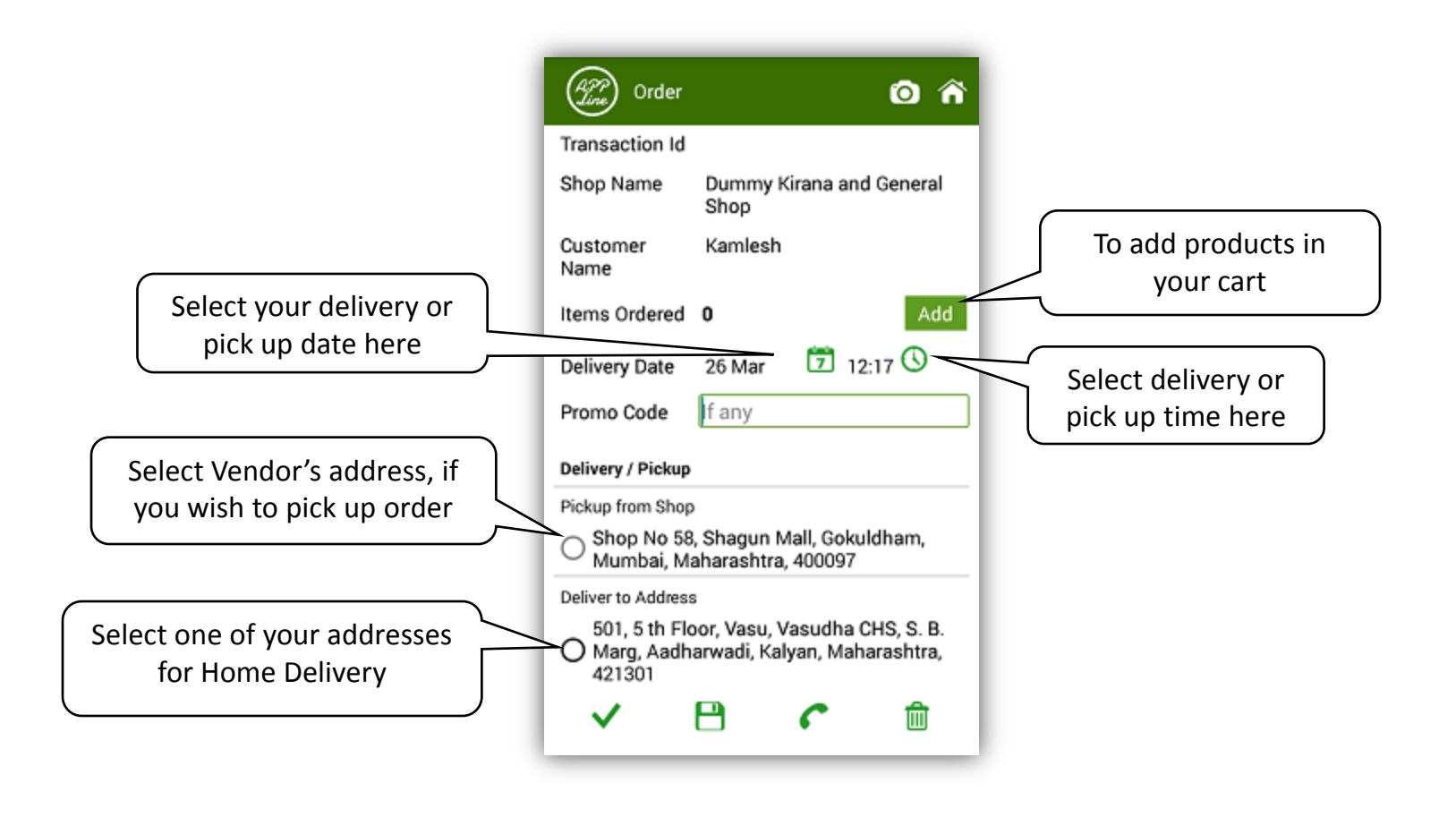

On clicking "Add" button in above screen, following screen of Biscuits products will appear since Biscuits was being searched.

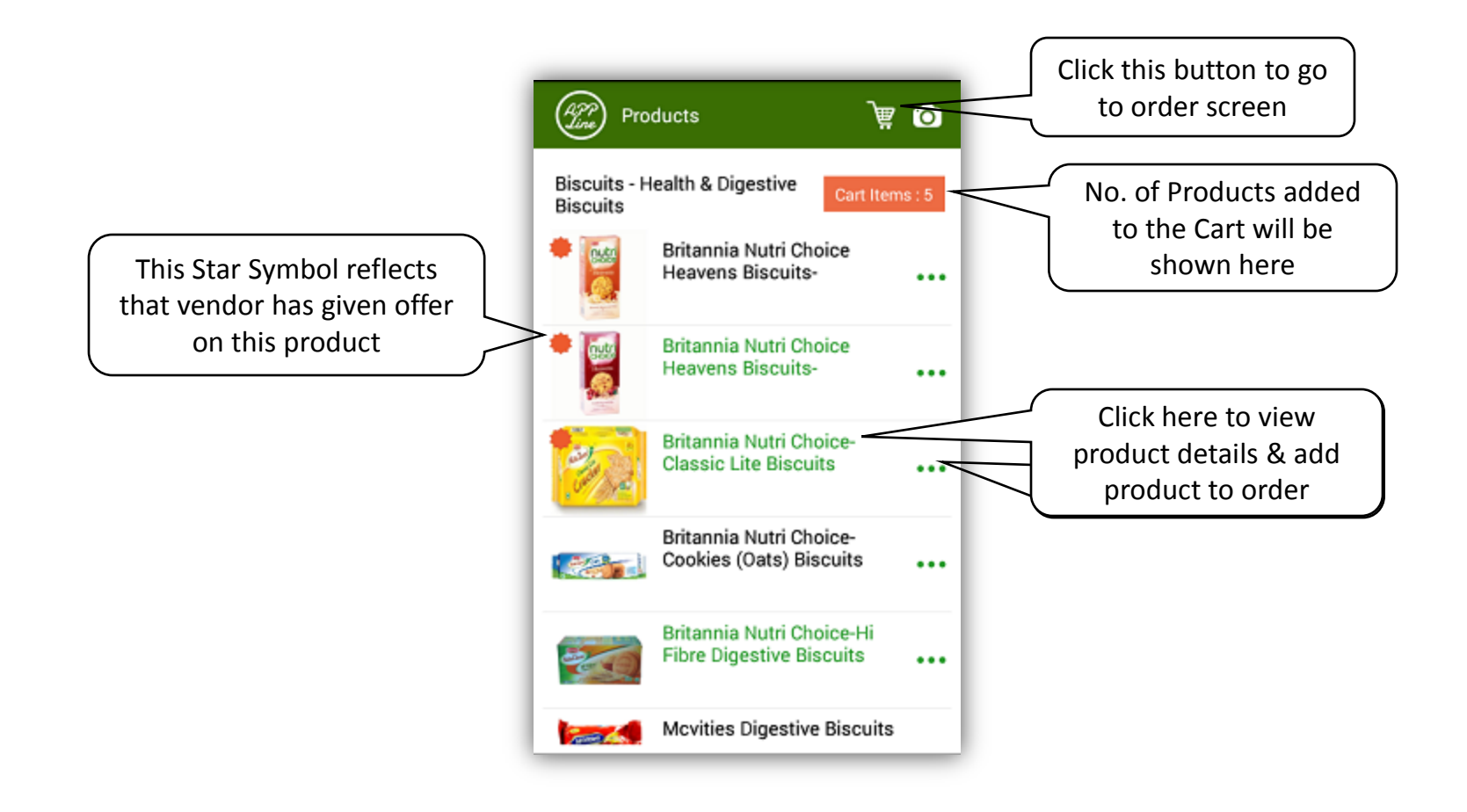

On clicking name of product "Britannia Nutri Choice-Classic Lite Biscuits", following screen with product name, packing units, price (if maintained by vendor) and qty will appear.

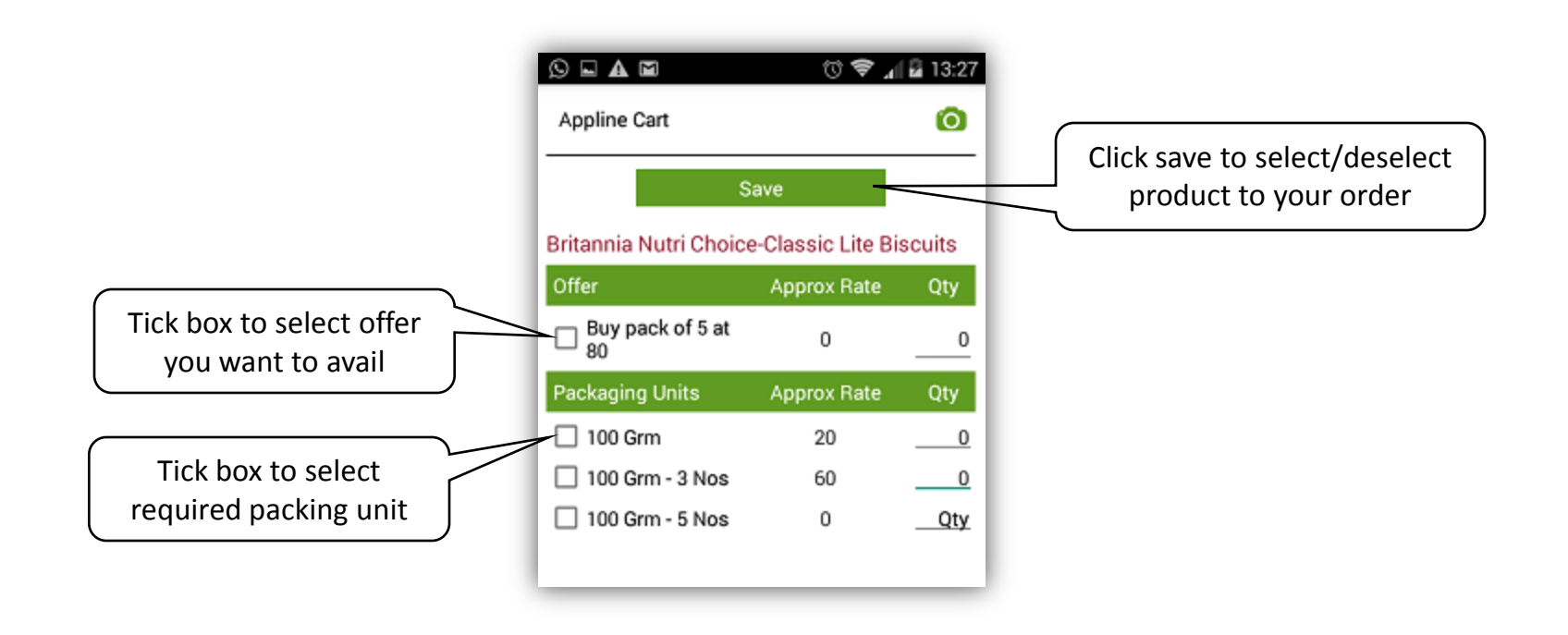

#### Following screen will appear on clicking save button.

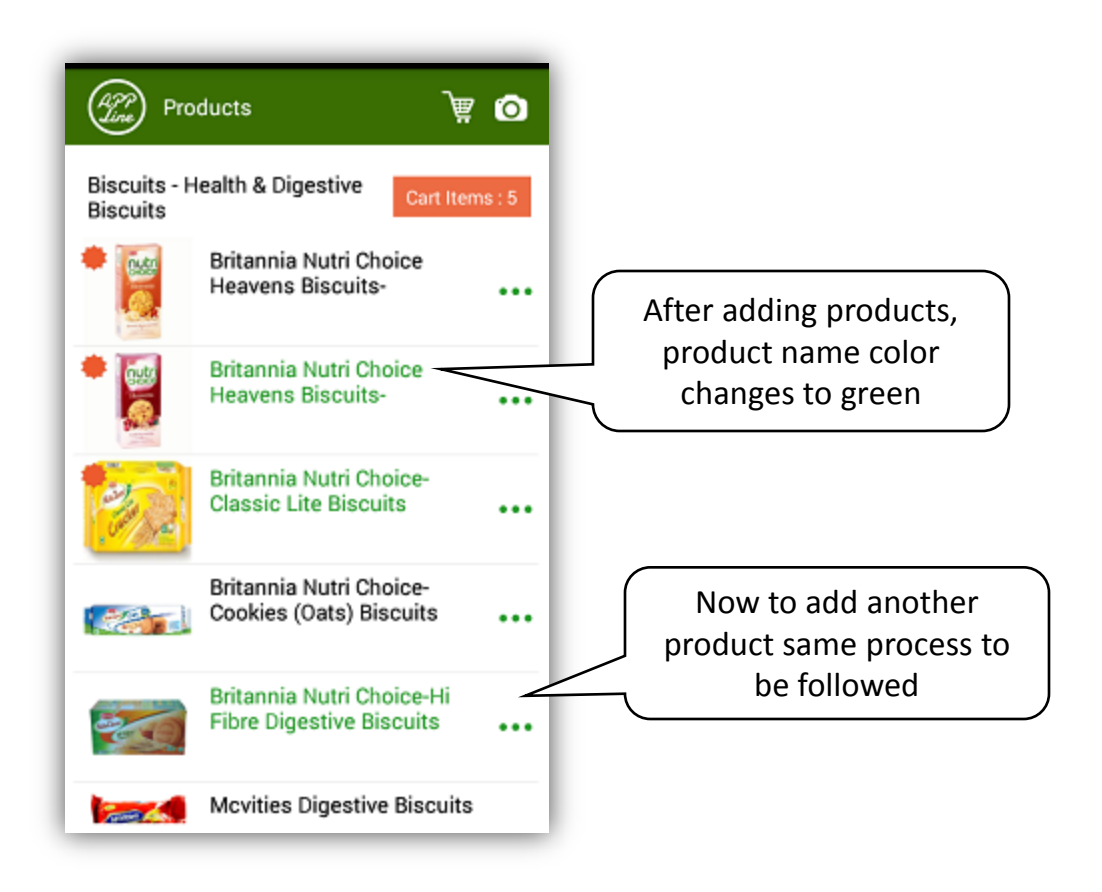

### On clicking cart button in above screen, following order screen will appear.

|                         | Order     O กิ       Transaction Id     Shop Name       Dummy Kirana and General Shop       Customer Name           | For Edit cart item                    |
|-------------------------|----------------------------------------------------------------------------------------------------|---------------------------------------|
|                         | Items Ordered     3     Edit Cart     Add       Delivery Date     29 Mar     T 18:00     S                          | For adding more products to your cart |
|                         | Promo Code If any Delivery / Pickup                                                                                 |                                       |
|                         | Pickup from Shop<br>O Shop No 58, Shagun Mall, Gokuldham,<br>Mumbai, Maharashtra, 400097                            |                                       |
| To save the order as    | Deliver to Address<br>501, 5 th Floor, Vasu, Vasudha CHS, S. B.<br>Marg, Aadharwadi, Kalyan, Maharashtra,<br>421301 | To delete this order                  |
| Draft                   |                                                                                                    |                                       |
| To send order to Vendor |                                                                                                    | To Call Vendor                        |